## 補助一マスター編集

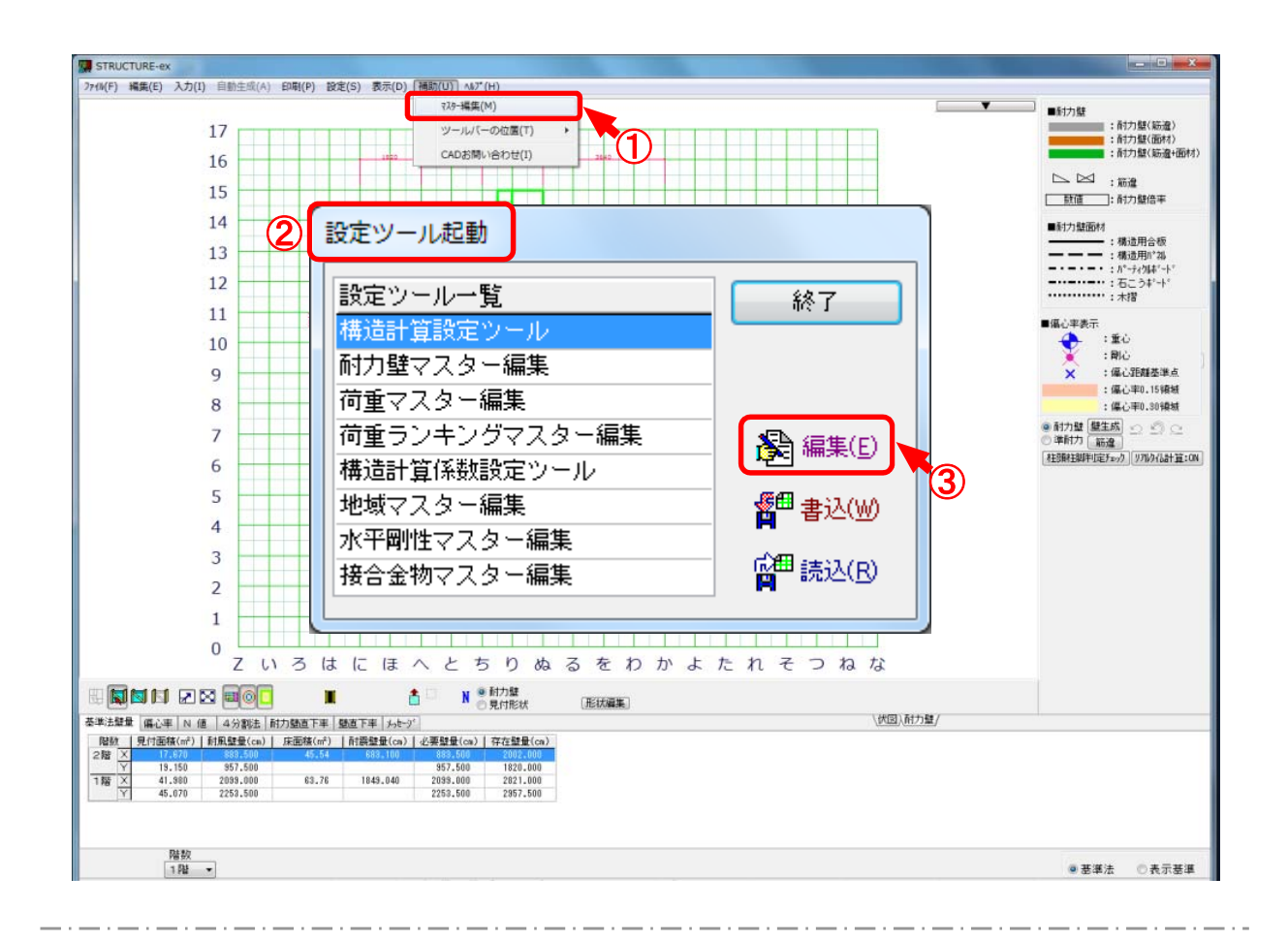

- (1) 〔補助〕—〔マスター編集〕をクリックします。
- 2 「設定ツール起動」のダイアログが開きます。
- ③ 「設定ツール一覧」より変更するマスターを指定して「編集」をクリックします。

補助―マスター編集―構造計算設定ツール

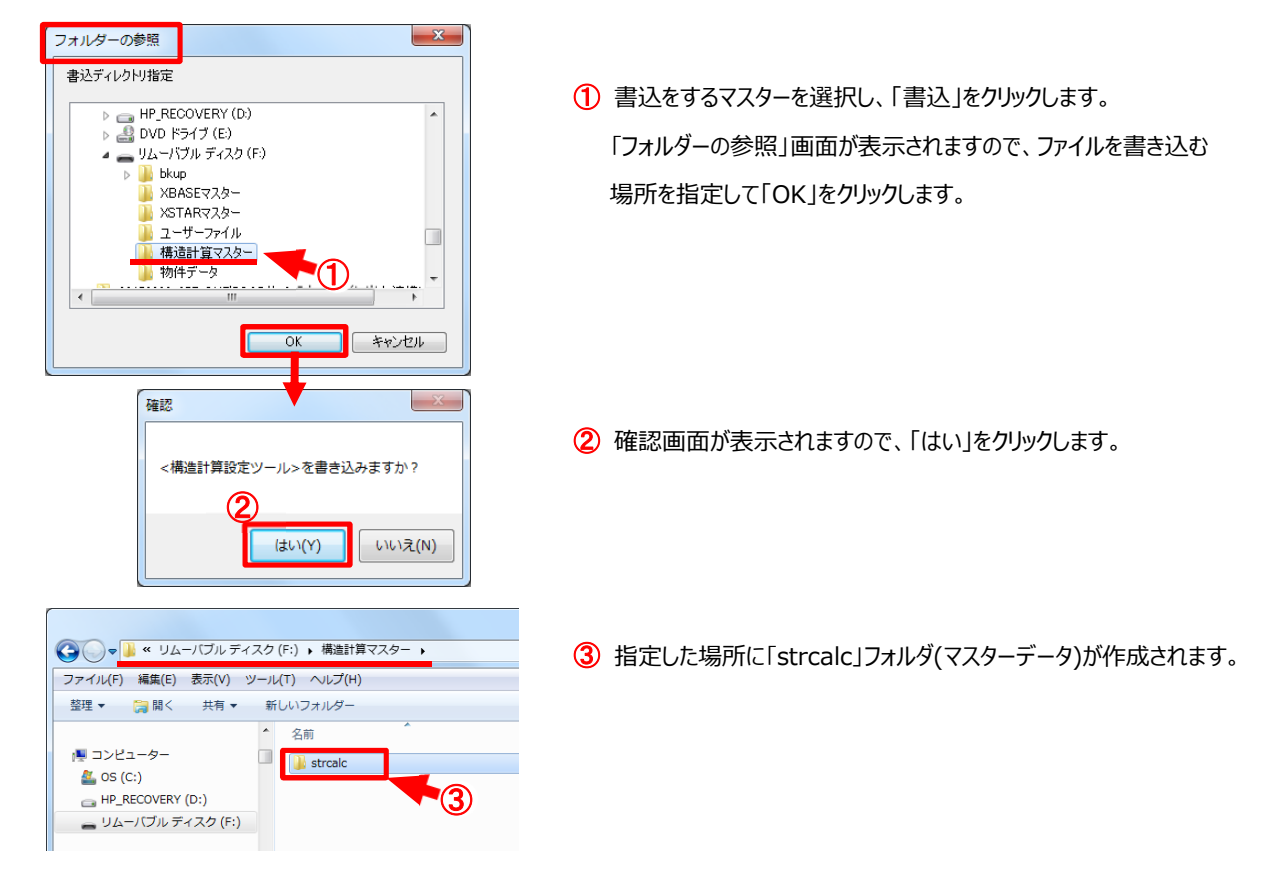

【書込】 設定ツールー覧で指定したマスターを任意の場所に保存できます。

## 【読込】 設定ツールー覧で指定したマスターを任意の場所から読込むことができます。

| フォルダーの参照                                                                              | × |
|---------------------------------------------------------------------------------------|---|
| 読込マスターディレクトリ指定                                                                        |   |
| DVD ドライブ(E) JUムーパブル ディスク(F:) Dkup XBASEマスター XSTARマスター ユーザーファイル 構造計算マスター strakc strakc |   |
| - 1701<br>                                                                            |   |
|                                                                                       |   |
| 確認                                                                                    | X |
| <構造計算設定ツール>を読み込みますか?<br>(はい(Y) いいえ(N)                                                 |   |

「読込」をクリックすると、「フォルダーの参照」画面が表示されますので、読込みたい場所(「strcalc」が入っているフォルダ)を指定して「OK」をクリックします。

## 2 確認画面が表示されますので、「はい」をクリックします。

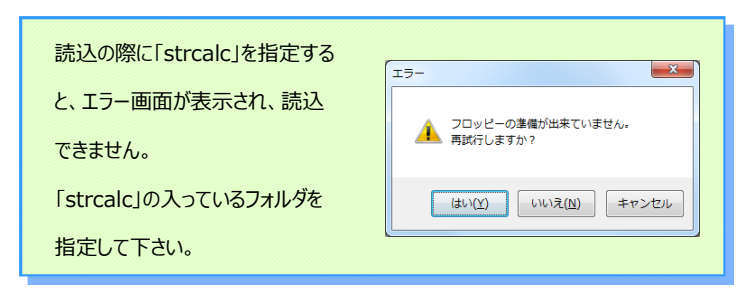